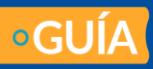

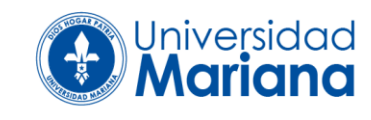

## **1. INSCRIPCIÓN HOJA DE VIDA**

|                                                                    | ← → C  ⓐ umariana.edu.co/index.html                                                                                                    |  |  |  |  |  |  |  |
|--------------------------------------------------------------------|----------------------------------------------------------------------------------------------------|--|--|--|--|--|--|--|
| 1 Ingrese a: www.umariana.edu.co                                   | Estudiantes Egresados Gestión Humana FÉNIX                                                                                                    |  |  |  |  |  |  |  |
| 1. Ingrese a. www.umanana.euu.co                                   | Talentos                                                                                                    |  |  |  |  |  |  |  |
| 2 Clie en Costién llumens                                          | Universi Inscripción hojas de vida<br>sidad Inscripciones Oferta Académica Investigaci                                                                                                    |  |  |  |  |  |  |  |
| 2. Cilc en Gestion Humana                                          | MOIII Portal del empleado                                                                                                    |  |  |  |  |  |  |  |
|                                                                    | Oferta Laboral                                                                                                    |  |  |  |  |  |  |  |
| 3. Clic en Oferta Laboral (Busque la oferta laboral de su interés) |                                                                                                    |  |  |  |  |  |  |  |
|                                                                    | UNIVERSIDAD MARIANA                                                                                                    |  |  |  |  |  |  |  |
|                                                                    | OFERTA LABORAL INTERNA - EXTERNA                                                                                                    |  |  |  |  |  |  |  |
| * Revise la información de la oferta laboral                       | UNIDAD ACADÉMICA Y/O UNIDAD ADMINISTRATIVA Y FINANCIERA                                                                                                    |  |  |  |  |  |  |  |
|                                                                    |                                                                                                    |  |  |  |  |  |  |  |
|                                                                    | Recepción de Hojas de Vida hasta el día 30 de diciembre de 2021                                                                                                    |  |  |  |  |  |  |  |
|                                                                    | OFERTA LABORAL - UNIDAD ACADÉMICA DE PROYECCIÓN SOCIAL<br>PROYECCIÓN SOCIAL<br>Se requirer protesionales de diferentes áreas del conocimiento con especializaciones, maestrías o doctorados relacionado al área del conocimiento. |  |  |  |  |  |  |  |
|                                                                    | VER OFERTA LABORAL INSCRIBIR HOJA DE VIDA                                                                                                    |  |  |  |  |  |  |  |
|                                                                    | SI tiere algin inconveniente con el registro a la convocatoria por favor comuniquese via correo electrónico a soportecuigiumi cueluco - Sistemas de Información Administrativo                                                    |  |  |  |  |  |  |  |
| * Si cumple con los requisitos de la oferta, p                     | roceda a inscribir su hoja de vida, dando clic en                                                                                                    |  |  |  |  |  |  |  |

\*Solicitud de empleo personal administrativo

Si es su primer registro ingrese su número de cédula en los tres campos

| * 1           | 100100000     |  |
|---------------|---------------|--|
| Identificació | n: 1234000000 |  |
| Usuari        | o: 1234000000 |  |
| Contraseñ     | a:            |  |

Si ya tiene creada la cuenta, ingrese los datos solicitados

Si olvido su usuario y contraseña, escriba al correo de soportecsi@umariana.edu.co para brindarle soporte técnico.

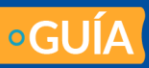

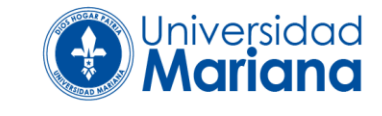

A continuación proceda a diligenciar la información solicitada en de los pasos 1 a 10

1. Datos personales (paso 1 de 10)

Registre usuario y contraseña para ingresar al sistema de forma segura, seguidamente diligencie los datos personales solicitados.

| 1- Datos Personales (PASO 1 DE 10) |             |                          |  |  |  |  |  |  |
|------------------------------------|-------------|--------------------------|--|--|--|--|--|--|
| Usuario:                           | Contraseña: | Confirmar<br>Contraseña: |  |  |  |  |  |  |

- 2. Información académica (paso 2 de 10): Registre la formación académica de pregrado, posgrado y formación complementaria (curso, diplomado)
- 3. Información laboral (paso 3 de 10):
- 4. Información familiar Datos del cónyugue o compañero (paso 4 de 10)
- 5. Referencia (paso 5 de 10)
- 6. Destrezas (paso 6 de 10)
- 7. Cargos a los que aspira (paso 7 de 10)

## Elija el cargo al cual se va a postular

|                |          |             |                                |                                    |   | Umario |        |   | 0   |
|----------------|----------|-------------|--------------------------------|------------------------------------|---|--------|--------|---|-----|
| 7- Cargos a lo | s que as | June (1997) | PASO 7 D                       | ₽E 10)                             | 2 |        | Engleo | 3 | 7 🐻 |
| Cargos         | vigente  | s Proy      | ección social<br>ección social | -2021 ~<br>-2021<br>-2021<br>-2021 |   |        |        |   |     |

De clic en adicionar

•GUÍA

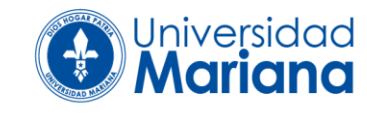

| 0           | Cargo                           | Fecha<br>Registro |
|-------------|---------------------------------|-------------------|
| 1           | Proyección Social -2021         | 18/08/2021 🚭      |
|             |                                 |                   |
| rgos h      | istoricos presentados:          |                   |
| gos h<br>No | istoricos presentados:<br>Cargo | Fecha<br>Registro |

Cuando el cargo al cual se postula aparece en **"cargos a los que aspira adiccionados"** ya aplicó a la oferta laboral.

- 8. Afiliaciones a Seguridad Social; (paso 8 de 10)
- Soportes (paso 9 de 10): Cargue los soportes documentales de la formación académica (recuerde que si estos son realizados en el extranjero debe anexar la convalidación ante el MEN) y certificados de la experiencia laboral.
- 10. Fotografía (paso 10 de 10): Fotografía opcional

| Finalmente, d | escargue el | PDF dandc | o clic aquí |          | Usuario: |   | → 🖢 🔘 |
|---------------|-------------|-----------|-------------|----------|----------|---|-------|
| 2             | X           | £         | 2           | <b>.</b> | Empleo   | 8 | 1     |

En el **documento PDF que descarga**, verifique la información registrada, y la postulación que realizó a la oferta laboral.

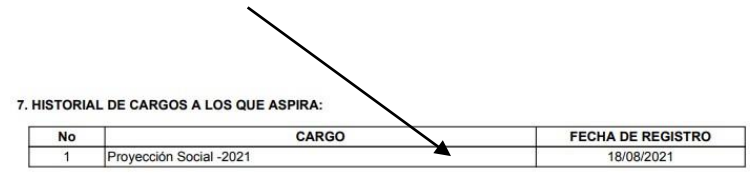